AIG損保 ホームページご利用の皆様

## インターネットブラウザーのTLS設定・確認手順

弊社ホームページの各種サービスは、通信の安全性を確保するために「TLS」による暗号化を利用しております。 ご面倒をおかけしますが、お使いのインターネットブラウザーのセキュリティ設定で「TLS1.2」が有効になっている事をご確認の上、 ご利用いただきますようお願い申し上げます。

## 「Fire Fox」・「Safari」をお使いの場合

これらのブラウザーの最新バージョンをご利用されている場合、初期設定で「TLS」が有効となっております。 ご自身で設定を変更していない限り、「TLS」の設定変更や確認は不要です。

Internet Explorerの設定確認・変更手順

※Windows7/8.1/10 パソコンをご利用の場合、Internet Explorer11のご利用を想定しております。

① [共通] 🦲 インターネットエクスプローラーを起動します。

② [共通] ウインドウ右上の歯車アイコン 🎡 をクリックし、メニューから【インターネットオプション(O)】を開きます。

|                                     | >- ८ 🥔 🛛 🗶 🛱                                        |
|-------------------------------------|-----------------------------------------------------|
| ファイル(F) 編集(E) 表示(V) お気に入り(A) ツール(T) | 印刷(P)<br>ファイル(F) ・                                  |
|                                     | 拡大(Z)<br>セーフティ(S)                                   |
|                                     | スタート メニューにサイトを追加(M)<br>ダウンロードの表示(N) Ctrl+J          |
|                                     | アドオンの管理(M)<br>F12 開発者ツール(L)                         |
|                                     | ビン田のりイト(G)<br>互換表示設定(B)                             |
|                                     | web 51 下の商品を取言(R)<br>インターネット オプション(0)<br>バージョン情報(A) |

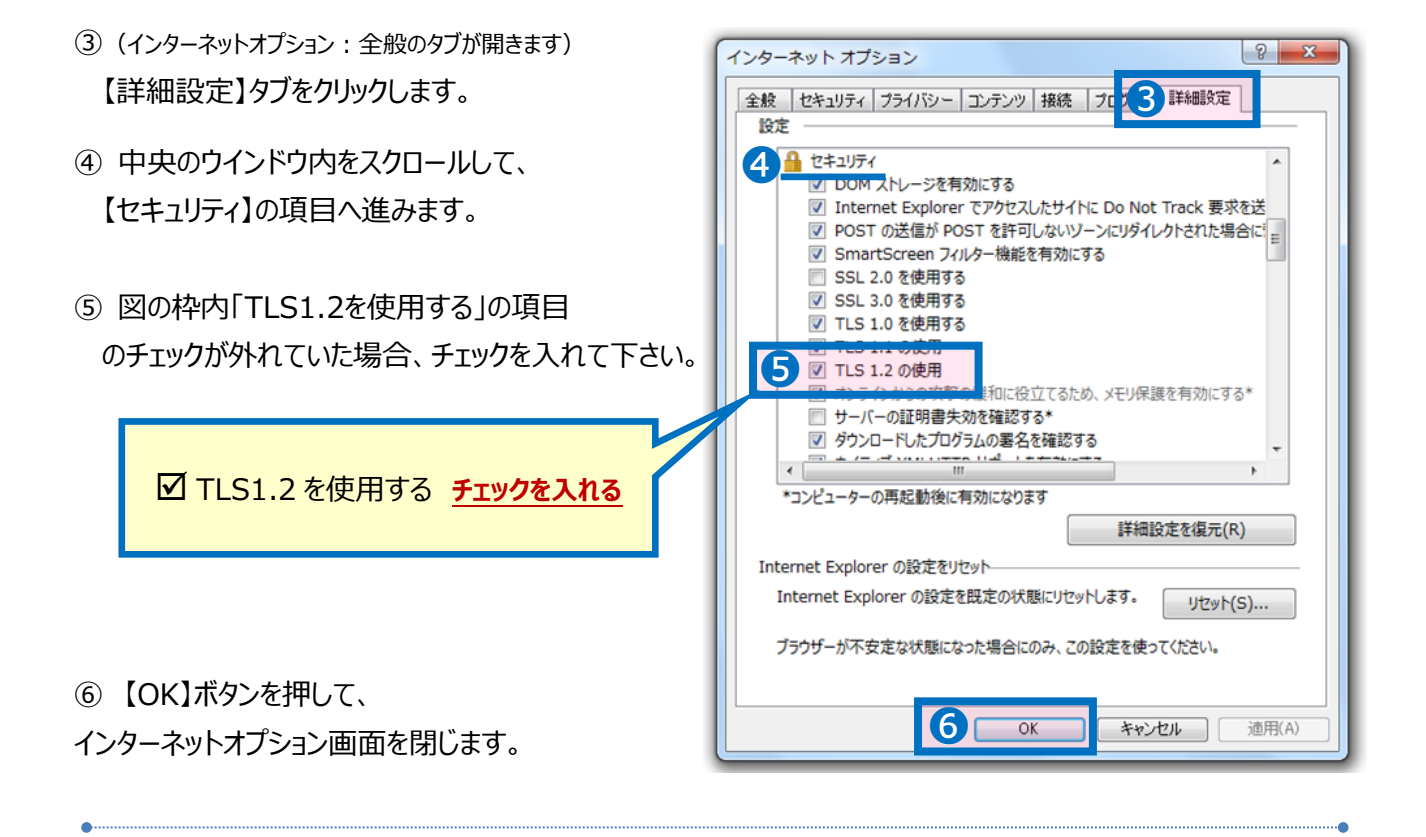

以上